# C系列 — 在思科12G SAS模块化RAID控制器上 启用JBOD

## 目录

<u>简介</u> <u>先决条件</u> <u>使用的组件</u> <u>配置</u>

## 简介

本指南旨在向您展示如何在C系列服务器的Cisco 12G SAS模块化RAID控制器上配置"仅一组磁盘"(JBOD)。

注意事项:

\*JBOD磁盘无法利用RAID控制器上的任何硬件缓存。

<u>http://www.redbooks.ibm.com/redpapers/pdfs/redp5234.pdf</u> (有关RAID/JBOD的一般文档)

\*如果这些磁盘需要缓存,则可以将其放入RAID 0阵列(条带化)中,并将其呈现给操作系统。回 想一下,RAID0没有奇偶校验,因此请注意,添加到RAID 0的磁盘越多,故障域越大,或者由于单 个磁盘故障而导致所有磁盘数据丢失的可能性越大。 这是RAID 0的本质。性能良好,甚至单个磁盘 故障都无法容忍。 但是,对于某些应用和使用案例,这是可以接受的。

## 先决条件

- •C系列服务器
- 思科12G SAS模块化RAID控制器
- •1个或多个硬盘
- •访问CIMC/KVM

#### 使用的组件

- •运行2.0(6d)CIMC的思科C240-M4
- •运行4.250.00-3632的思科12G SAS模块化RAID控制器

### 配置

为安全起见,如果您有预先存在的RAID配置,请在进行这些更改之前备份该虚拟磁盘(VD)上的数据 。

如果您现有要保留的虚拟磁盘(VD),例如RAID 1,则在启用JBOD后应保留其配置,尽管需要重新 启动才能输入启动前的RAID配置菜单(CTRL+R)以启用JBOD。 在撰写本文时,JBOD似乎默认在控制器上禁用,并且无法通过CIMC在12G控制器上启用,仅通过 预引导RAID配置菜单(CTRL+R)。

如果希望所有磁盘都是JBOD,请删除RAID上的任何现有虚拟磁盘(VD)。这应将物理磁盘(PD)释放为"未配置良好"。这可以通过CIMC或CTRL+R预启动RAID配置菜单完成。这应该会删除您删除的任何虚拟磁盘上的数据,从而相应地备份重要数据。

确认JBOD是否已启用或禁用:

1)登录CIMC。

2)单击存储>选择12G控制器>控制器信息选项卡。

| Cisco 12G SAS Modu             | lar Raid Controller (                                     | SLOT-HBA)           |                                  |          |
|--------------------------------|-----------------------------------------------------------|---------------------|----------------------------------|----------|
| Controller Info Physical Dri   | ive Info Virtual Drive Info                               | Battery Backup Unit | Storage Log                      |          |
| Actions                        |                                                           | Settings-           |                                  |          |
| 🔅 Create Virtual Drive from U  | nused Physical Drives                                     |                     | Predictive Fail Poll Interval:   | 300 sec  |
| 🔅 Create Virtual Drive from ar | Create Virtual Drive from an Existing Virtual Drive Group |                     | Rebuild Rate:                    | 30 %     |
| 🌼 Import Foreign Config        |                                                           |                     | Patrol Read Rate:                | 30 %     |
| 🔅 Clear Foreign Config         |                                                           |                     | Consistency Check Rate:          | 30 %     |
| Clear Boot Drive               |                                                           |                     | Reconstruction Rate:             | 30 %     |
| Get TTY Log                    |                                                           |                     | Cache Flush Interval:            | 4 sec    |
| Health/Status                  |                                                           | - I                 | Max Drives To Spin Up At Once:   | 2        |
| Composite Health:              | Good                                                      |                     | Delay Among Spinup Groups:       | 12 sec   |
| Controller Status:             | Optimal                                                   |                     | Physical Drive Coercion Mode:    | 1 GB     |
| RAID Chip Temperature:         | <b>51</b> ℃                                               |                     | Cluster Mode:                    | false    |
| TTY Log Status:                | Not Downloaded                                            |                     | Battery Warning:                 | true     |
| Firmware Versions              |                                                           |                     | ECC Bucket Leak Rate:            | 1440 min |
| Product Name                   | Cisco 12G SAS Modula                                      |                     | Expose Enclosure Devices:        | true     |
| Froduct Name:                  | SDA1800317                                                |                     | Maintain PD Fail History:        | false    |
| Eirmware Package Build:        | 24.5.0-0020                                               |                     | Enable Copyback on SMART:        | true     |
|                                | 21.5.0 0020                                               | Enable (            | Copyback to SSD on SMART Error:  | true     |
| PCI Info                       |                                                           |                     | Native Command Queuing:          | enabled  |
| PCI Slot:                      | SLOT-HBA                                                  |                     | JBOD:                            | false    |
| Vendor ID:                     | 1000                                                      | Enable S            | pin Down of Unconfigured Drives: | true     |
| Device ID:                     | 5d                                                        |                     | Enable SSD Patrol Read:          | false    |
| SubVendor ID:                  | 1137                                                      |                     | AutoEnhancedImport:              | true     |

#### 启用JBOD

1)如果禁用,请重新启动主机,然后按CTRL+R进入RAID配置屏幕。

2)按两次CTRL+N,导航至"启用JBOD",然后按"空格"。确保[X]显示在方括号中。

3)按CTRL+S保存。

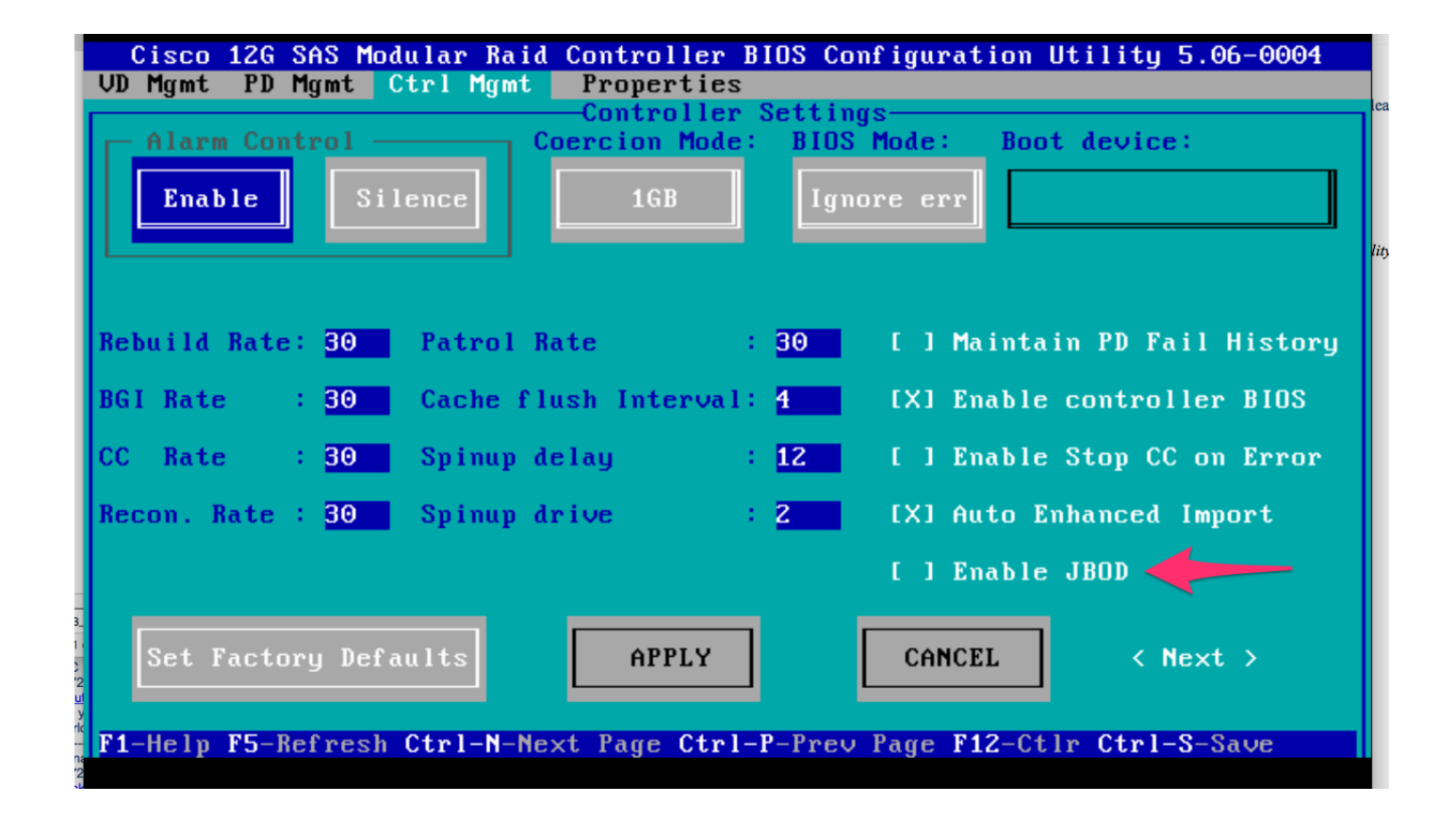

4)按转义退出。

5)此操作会将所有可用磁盘转换为JBOD。同样,在我的测试中,它没有将分配给VD(RAID 1)的 PD转换为JBOD,而我的操作系统仍对RAID 1保持操作。

6)确认JBOD已启用。

| Cisco 12G SAS Modu                               | ular Raid Controller (SL        | OT-HBA)                                  |                  |
|--------------------------------------------------|---------------------------------|------------------------------------------|------------------|
| Controller Info Physical Dr                      | rive Info Virtual Drive Info Ba | ttery Backup Unit Storage Log            |                  |
| Actions                                          |                                 | Settings                                 |                  |
| Create Virtual Drive from Unused Physical Drives |                                 | Predictive Fail Poll Interval:           | 300 sec          |
| Drive Group                                      |                                 | Rebuild Rate:                            | 30 %             |
| 🌼 Import Foreign Config                          |                                 | Patrol Read Rate:                        | 30 %             |
| 🔅 Clear Foreign Config                           |                                 | Consistency Check Rate:                  | 30 %             |
| 🌼 Clear Boot Drive                               |                                 | Reconstruction Rate:                     | 30 %             |
| 👹 Get TTY Log                                    |                                 | Cache Flush Interval:                    | 4 sec            |
| Health/Status                                    |                                 | Max Drives To Spin Up At Once:           | 2                |
| Composite Health:                                | Good                            | Delay Among Spinup Groups:               | 12 sec           |
| Controller Status:                               | Optimal                         | Physical Drive Coercion Mode:            | 1 GB             |
| RAID Chip Temperature:                           | <b>51</b> ℃                     | Cluster Mode:                            | false            |
| TTY Log Status:                                  | Not Downloaded                  | Battery Warning:                         | true             |
| Eirmware Versions                                |                                 | ECC Bucket Leak Rate:                    | 1440 min         |
| Product Name                                     | Ciese 126 SAS Medula            | Expose Enclosure Devices:                | true             |
| Product Name:                                    | CISCO 120 SAS MODUIA            | Maintain PD Fail History:                | false            |
| Serial Number:                                   | 24 5 0-0020                     | Enable Copyback on SMART:                | true             |
|                                                  | 24.3.0-0020                     | Enable Copyback to SSD on SMART Error:   | true             |
| PCI Info                                         |                                 | Native Command Queuing:                  | enabled          |
| PCI Slot:                                        | SLOT-HBA                        | JBOD:                                    | true             |
| Vendor ID:                                       | 1000                            | Enable Spin Down of Unconfigured Drives: | true             |
| Device ID:                                       | 5d                              | Enable SSD Patrol Read:                  | false            |
| SubVendor ID:                                    | 1137                            | AutoEnhancedImport:                      | true             |
| SubDevice ID:                                    | db                              | Capabilities                             |                  |
| Manufacturing Data                               |                                 | BAID Levels Supported:                   | Raid 0           |
| Manufactured Date:                               | 2014-05-02                      |                                          | Raid 1<br>Raid 5 |

如果您尚未拥有虚拟磁盘(VD),则可以将一些磁盘配置为"未配置良好",以便可以将其添加到新的 虚拟磁盘(VD)或RAID卷。

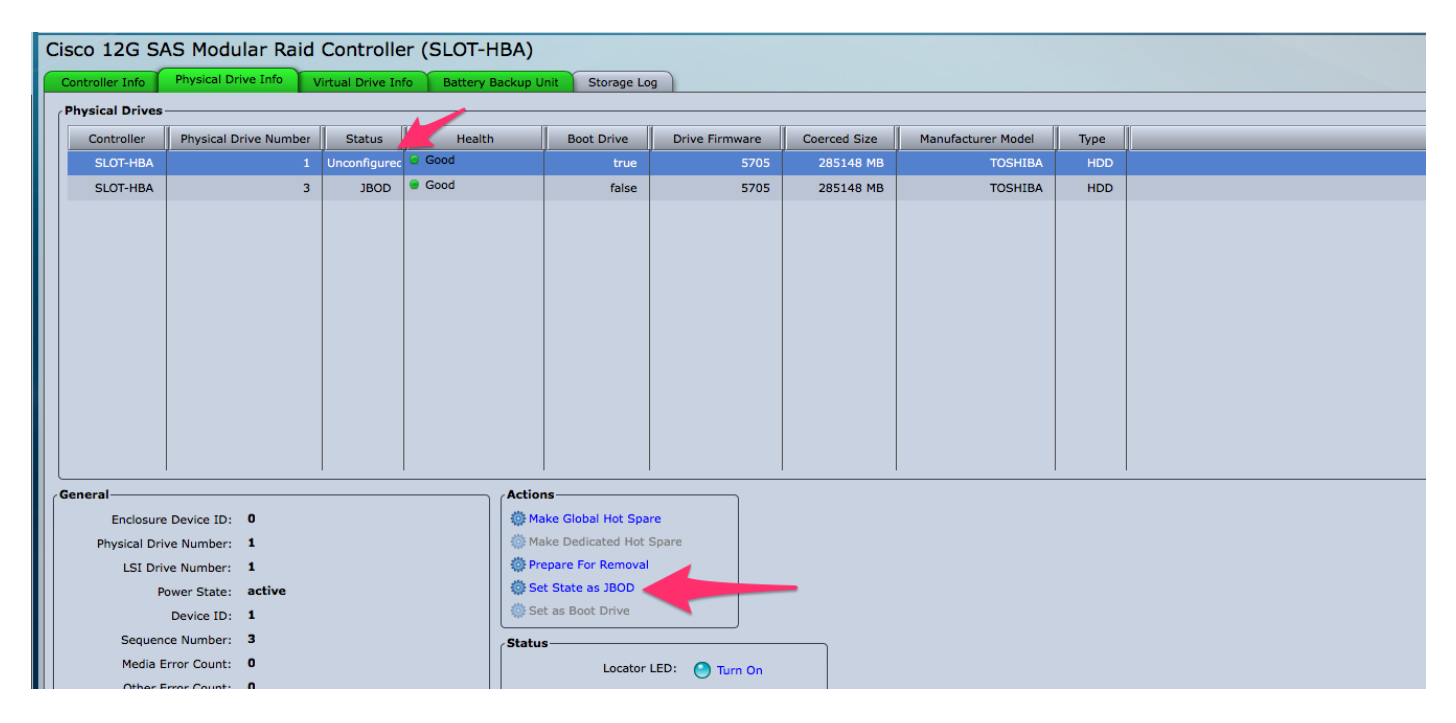

现在,您可以在CIMC内的"未配置良好"(可添加到RAID)或"JBOD"之间切换磁盘。

您会发现,对于属于VD/RAID组成员的任何PD,您没有将其转换为JBOD的选项。必须先从 VD/RAID组中删除PD,然后才能选择将其转换为JBOD磁盘。